# Ⅳ-14. 勤務計画実施表

概要

日々のスケジュールと勤務実績を印刷します。また、横計には個人毎、縦 計には日付毎で、勤務種類あるいは就業時間帯の回数の集計値を表示しま す。

# 画面説明

## 《勤務計画実施表 画面イメージ》

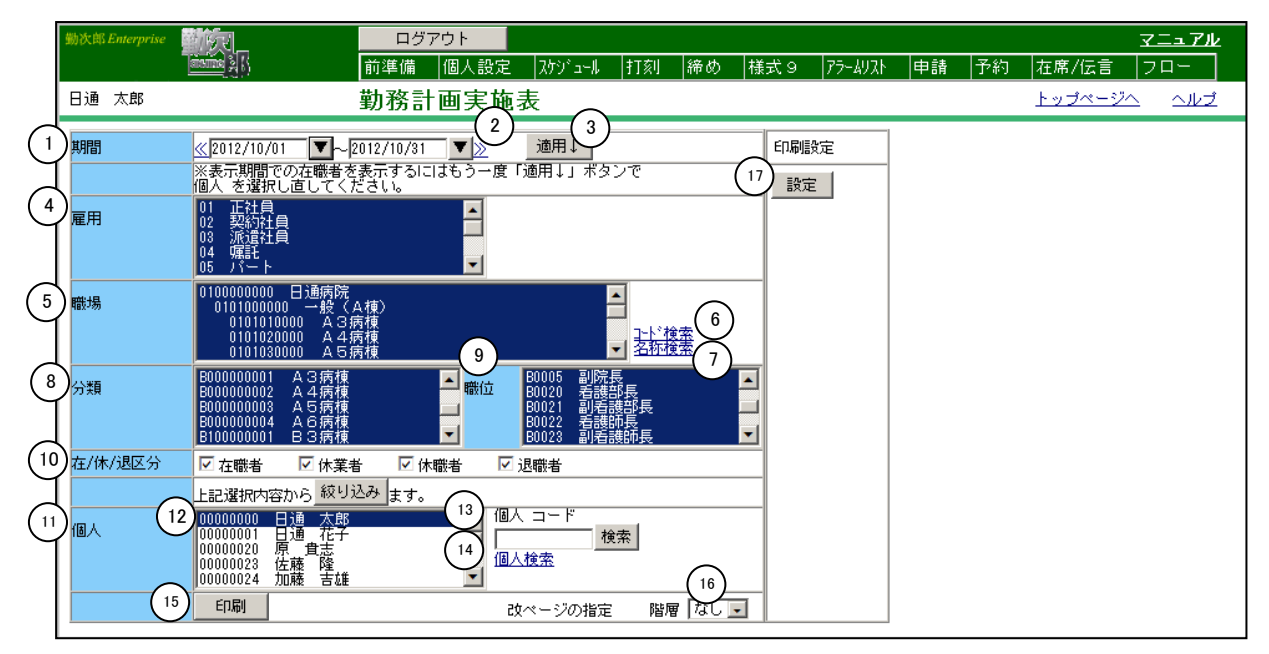

#### 《勤務計画実施表項目説明》

- (1) ~(14) 「抽出画面の説明」をご覧ください。
- (15)印刷 日々のスケジュールと勤務実績を設定した期間で出力します。
- (16) 改ページの設定 帳表を印刷する時の改ページを行なうタイミングを指定します。
- (17)印刷設定 帳表に印刷する条件を設定します。

### 《印刷設定 画面イメージ》

| Ce勤次郎 - Windows Internet Explorer |                    |                                       |         |
|-----------------------------------|--------------------|---------------------------------------|---------|
| 登録 閉じる                            |                    |                                       |         |
| 1 ☑ 印鑑欄 (全角4文字)                   |                    |                                       |         |
| 院長                                |                    |                                       |         |
|                                   |                    |                                       |         |
| (2                                | 出力設定               | 出勤日                                   | 就業時間帯 📃 |
|                                   |                    | 休日(年休など含む非勤務日)                        | 勤務種類    |
|                                   |                    | 半休日                                   | 就業時間帯   |
|                                   |                    | 勤務種類名称 💿 略称 🔿 記号                      |         |
|                                   |                    | 就業時間帯名称 🧉 略称 🔘 С D                    |         |
| 3                                 | )コメント<br>(全角100文字) | 院長会議:<br>主任会議:<br>師長主任会議:<br>安全管理委員会: |         |
|                                   |                    |                                       |         |

#### 《印刷設定項目説明》

- 印鑑欄の指定 帳表に印鑑欄を出力させるかどうかを選択します。
  印鑑欄を出力させる場合にはチェックをつけてください。
- (2)出力設定
  出勤日、休日、半休日に相当する日付について、「勤務種類」「就業時間帯」「総労働時間」のいずれで出力するかを選択します。
  勤務種類名称を表示する場合、略称あるいは記号のどちらで表示するかを選択します。
  就業時間帯名称を表示する場合、略称あるいはコードのどちらで表示するかを選択します。
- (3) コメント 帳表に出力したい特記事項などを入力します。